## Manual del Usuario

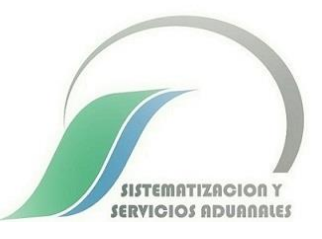

Sistematización y Servicios Aduanales S.C. (314) 33 1 30 00 soporte@sisysa.com.mx

23/Octubre/2018

Notas:

1.- Debe realizarse de manera manual un respaldo de la base de datos Prevalida.mdb antes de ejecutar el programa actualizador de catálogo de errores, ya que, en caso de apagón eléctrico, falla en la red o falla en disco puede ocasionar daños en la base de datos y perder la información.

2.- La base de datos no debe estar en uso, en caso de encontrarse en red (compartida por varios usuarios), asegurarse que ningún usuario la esté usando.

Pantalla Principal:

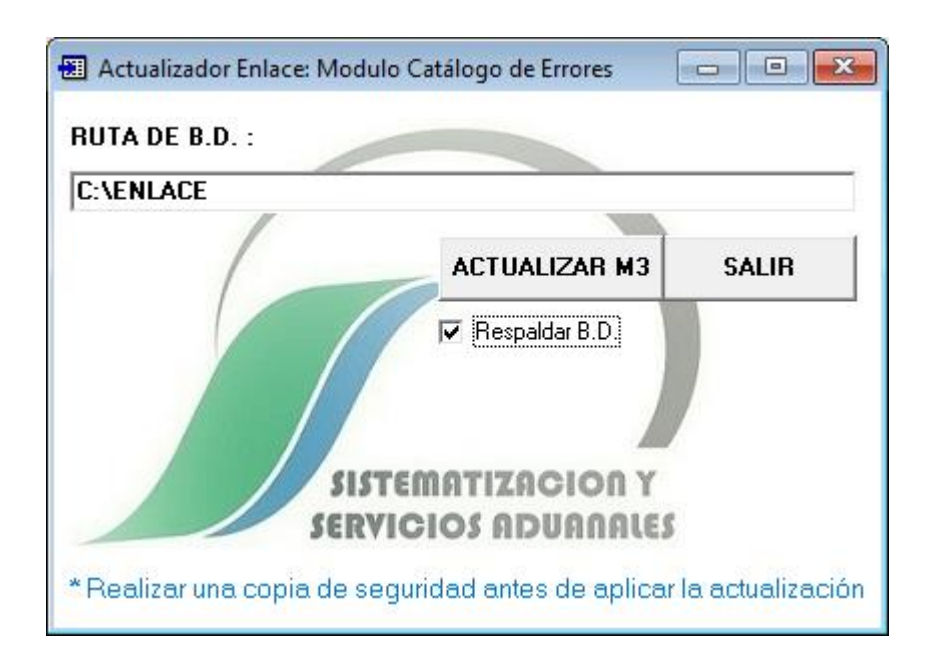

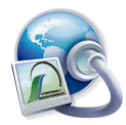

Colocar la ruta donde se encuentra la base de datos "Prevalida.mdb":

| RUTA DE B.D. : |  |
|----------------|--|
| C:\ENLACE      |  |
|                |  |

Si requiere hacer una copia automática antes de realizar la actualización al catálogo de errores, debe marcar el cuadro "Respalda B.D.":

| <b>1</b> 21 | :Respaidar 8 113 |
|-------------|------------------|
| 171         | groopalaar b.b.s |
| P           |                  |

Esta opción genera de manera automática una copia de la base de datos "Prevalida.mdb" en caso de necesitar restablecerla por algún error en la actualización, se ubica en la misma carpeta que la base de datos prevalida, pero con el nombre "Prevalida\_bak\_dia\_mes\_año\_hora\_min\_seg.mdb"

Prevalida.mdb
Prevalida\_bak\_23\_10\_2018\_12\_17\_57.mdb

Una vez hecho el respaldo de forma manual, y asegurándose que no está en uso la base de datos, proceder a realizar la actualización al catálogo de errores SAII M3 dando clic al siguiente botón:

Si no existe ningún problema en la actualización, nos mandará el siguiente mensaje:

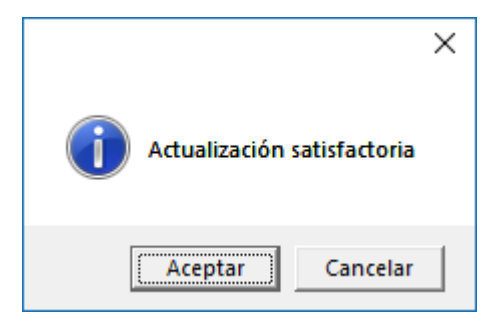

Para finalizar el programa darle clic al botón de Salir:

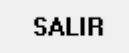

Dudas o comentarios favor de escribirnos a soporte@sisysa.com.mx

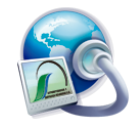

SISTEMATIZACION Y SERVICIOS ADUANALES